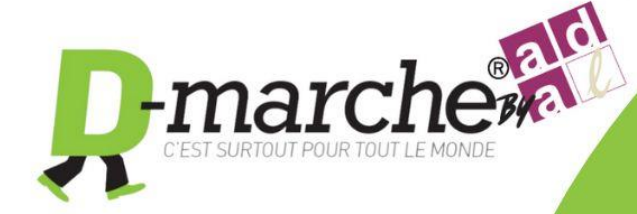

## Transfert des données sur mon compte personnel

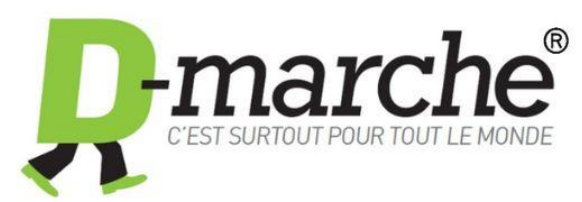

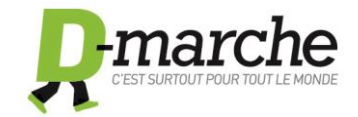

## Transfert des données sur mon espace personnel :

Ouvrez le logiciel D-marche en double cliquant sur le **raccourcie** de votre bureau.

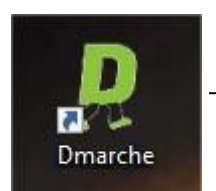

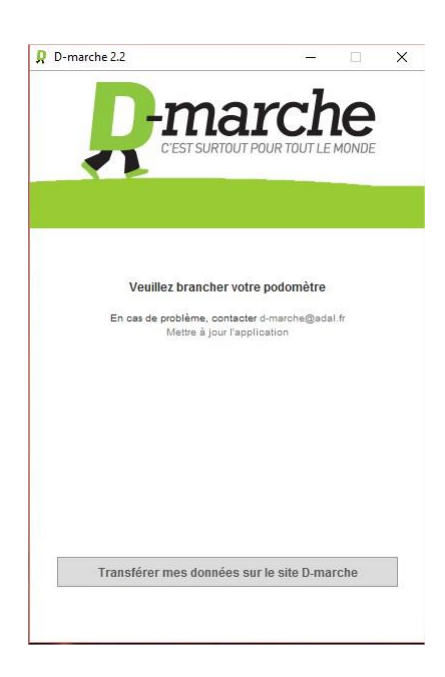

Une fois le logiciel ouvert, branchez votre podomètre

Une fois le podomètre branché et reconnu il ne vous reste plus qu'à cliquer sur « transférer mes données sur le site D-marche ».

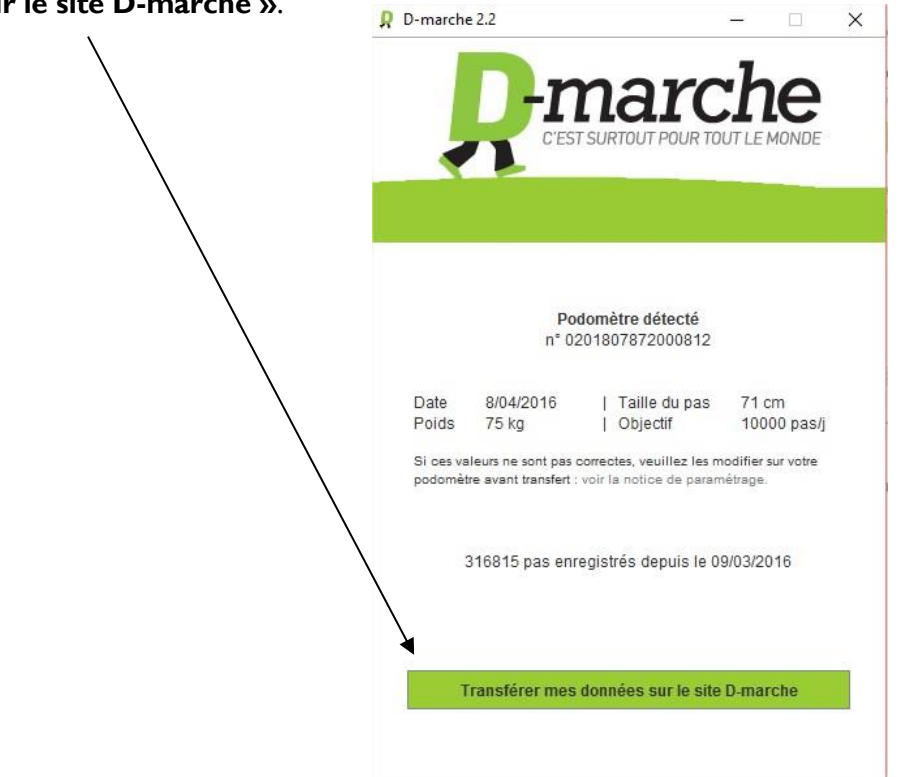

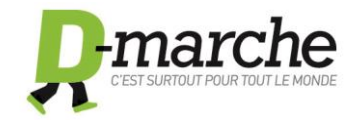

Votre navigateur internet (Internet Exploreur, Firefox, Google Chrome...) va alors s'ouvrir automatiquement sur la page D-marche vous invitant à vous identifier. Entrez votre **Mail** et votre **Mot de passe**...

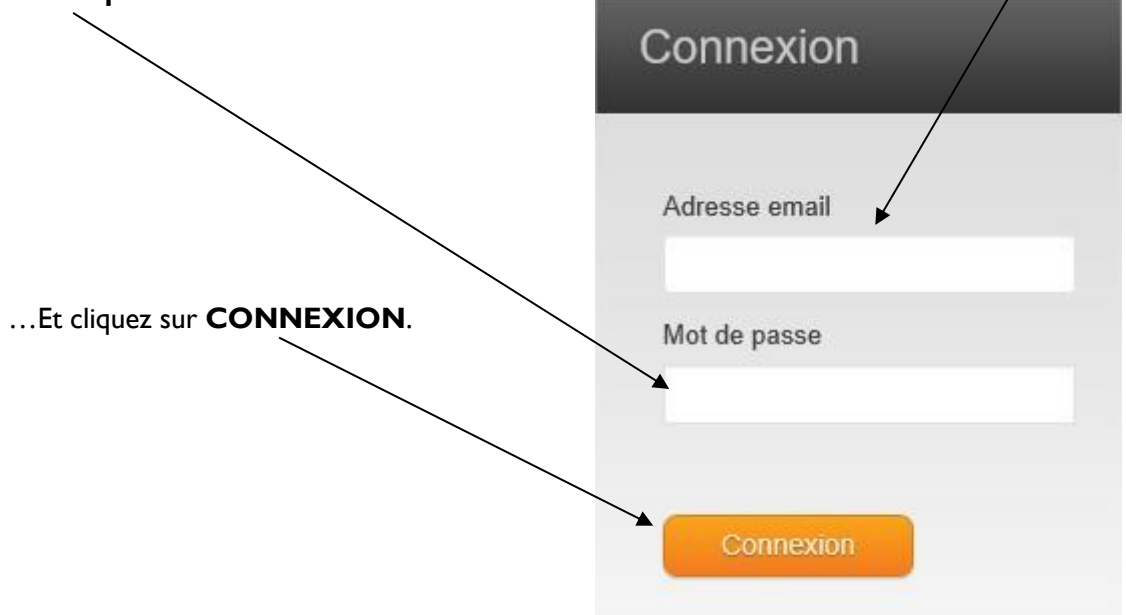

## **BRAVO** !

Vous voilà sur votre espace personnel ou les 30 dernières journées de votre podomètre ont été synchronisées.